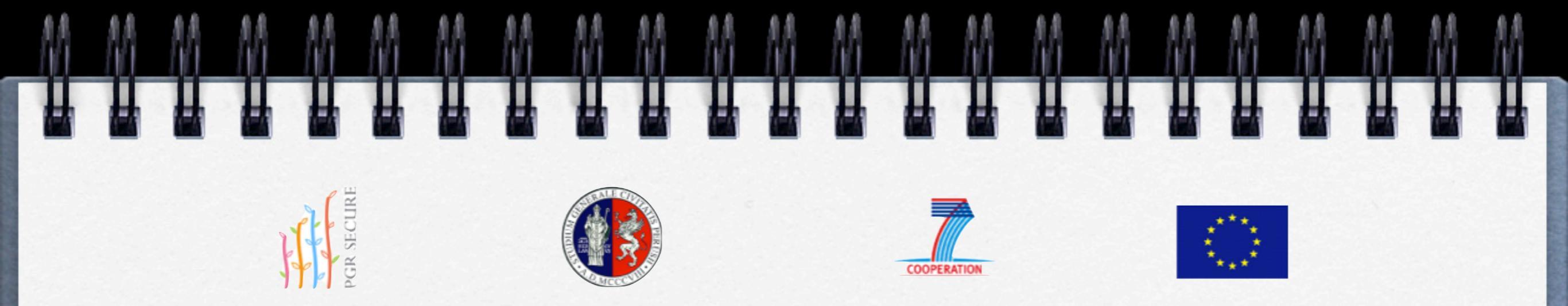

## Database for Landrace information recording <u>Manual</u>

The aim of the manual is to provide specific indications on how to use the PGR Secure database

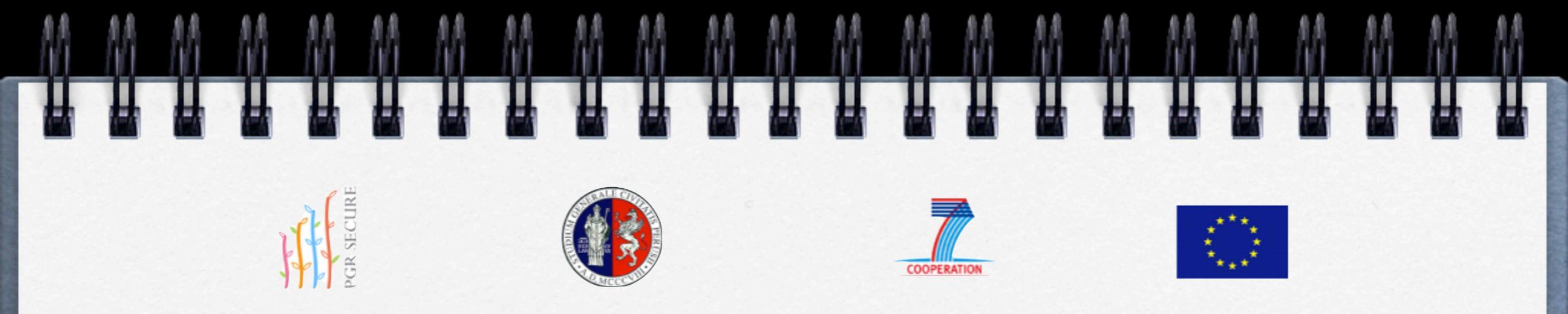

- use the tool to add an unlimited number of accessions
- the tool has been developed and tested for
   MS Access version 2003/2007/2010.
   For previous versions it may not work

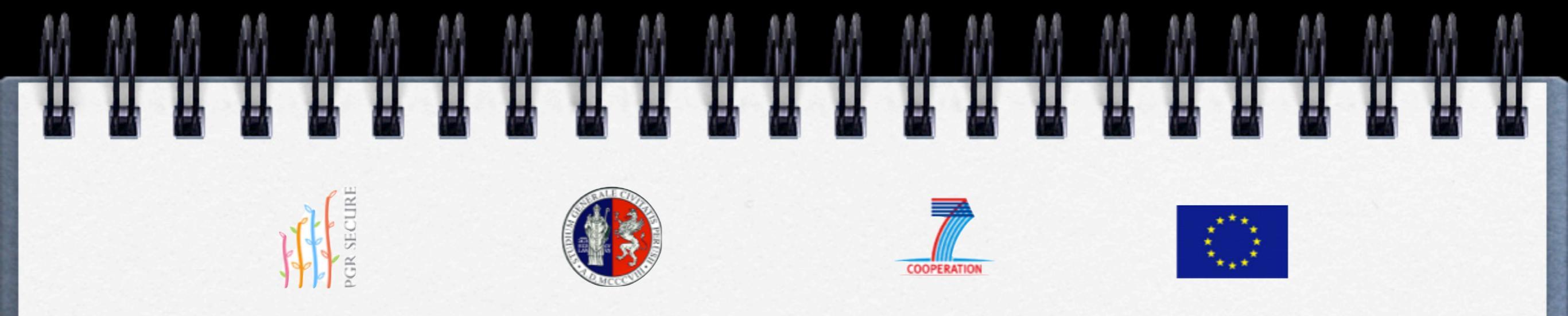

- click on ENTER THE DATABASE to enter, if the database is not active, it is necessary to activate the macro VBA protection alert (see figures shown below at pages 6-8)
- click ADD to add a new record (accession) to the database
- □ click DELETE to delete a current record from the database

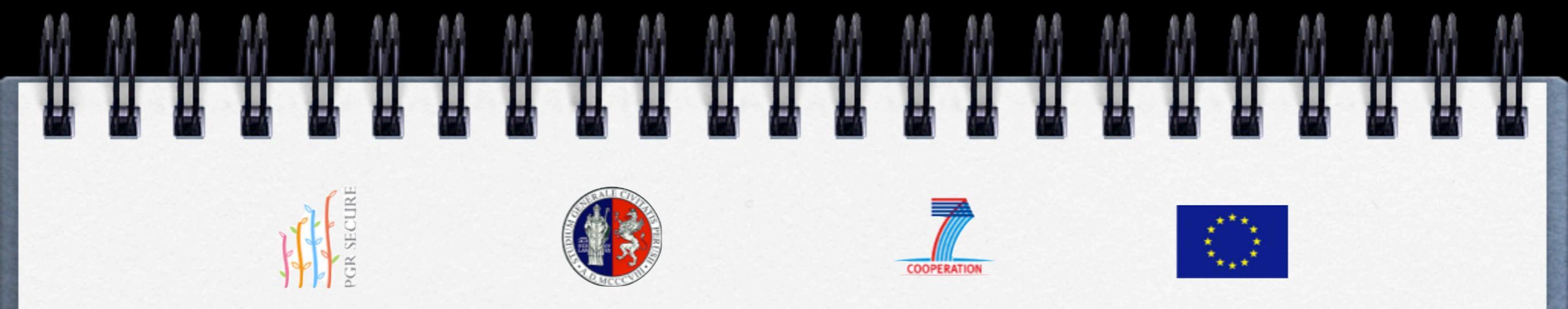

- click BACK and/or NEXT to return to a previous record or to go to the next record
- click FIND to find key words in specific fields
- in the fields "data" which allow for multiple choice, a box shows the codes you have selected

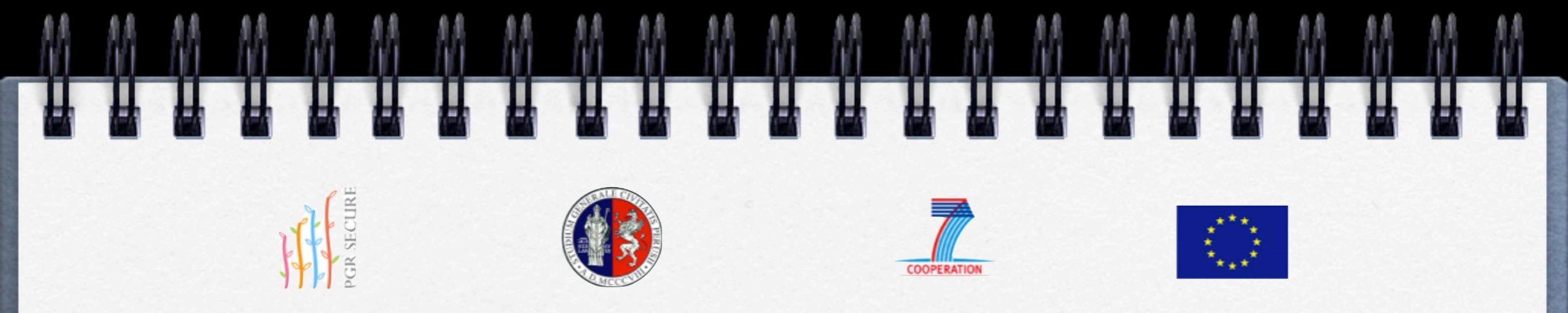

- □ click EXIT to exit correctly from the database
- data are saved automatically, but all data can be modified/integrated by using the BACK key

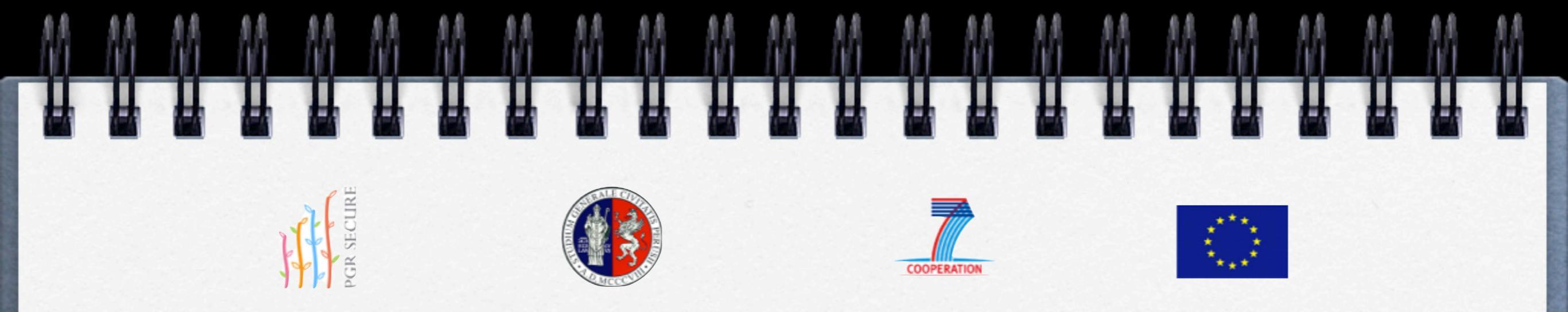

## How to activate the macro VBA protection alert

| Mone Acobat                                                                                                    | Home Book Book Book Book Book Book Book Boo                                                                                                    |
|----------------------------------------------------------------------------------------------------|----------------------------------------------------------------------------------------------------|
| A Cut     Image: Cut of the cut of the c | Incolla       Image: Carattere       Image: Carattere       Image: C |
| For 1 (proce 1 loft)                                                                                                    | Personalizza barra di accesso rapido   Welcome p   Apri   Salva   Posta elettronica   Stampa immediata   Anteprima di stampa   Controllo ortografia   Controllo ortografia                                                                                                    |
| NATIONAL IN SITU LANDRACE INVENTORY Welcome page                                                                                                    | Ripristina         Modalità         Aggiorna tutto       Step 2 (press 1 left)         Àltri comandi         Mostra sopra la barra multifunzione         Riduci a icona barra multifunzione    NAL IN SITU LANDRACE INVENTORY                                                                                                    |
| CLOSE ENTER                                                                                                    | Welcome page                                                                                                    |
|                                                                                                    |                                                                                                    |

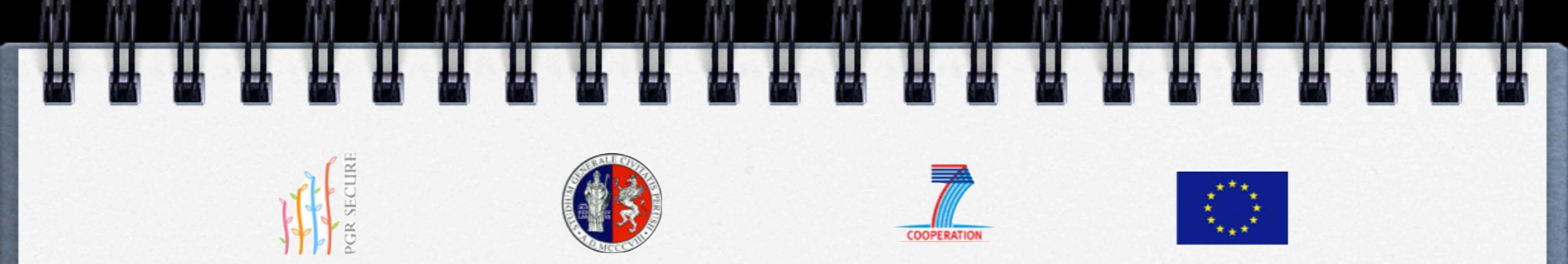

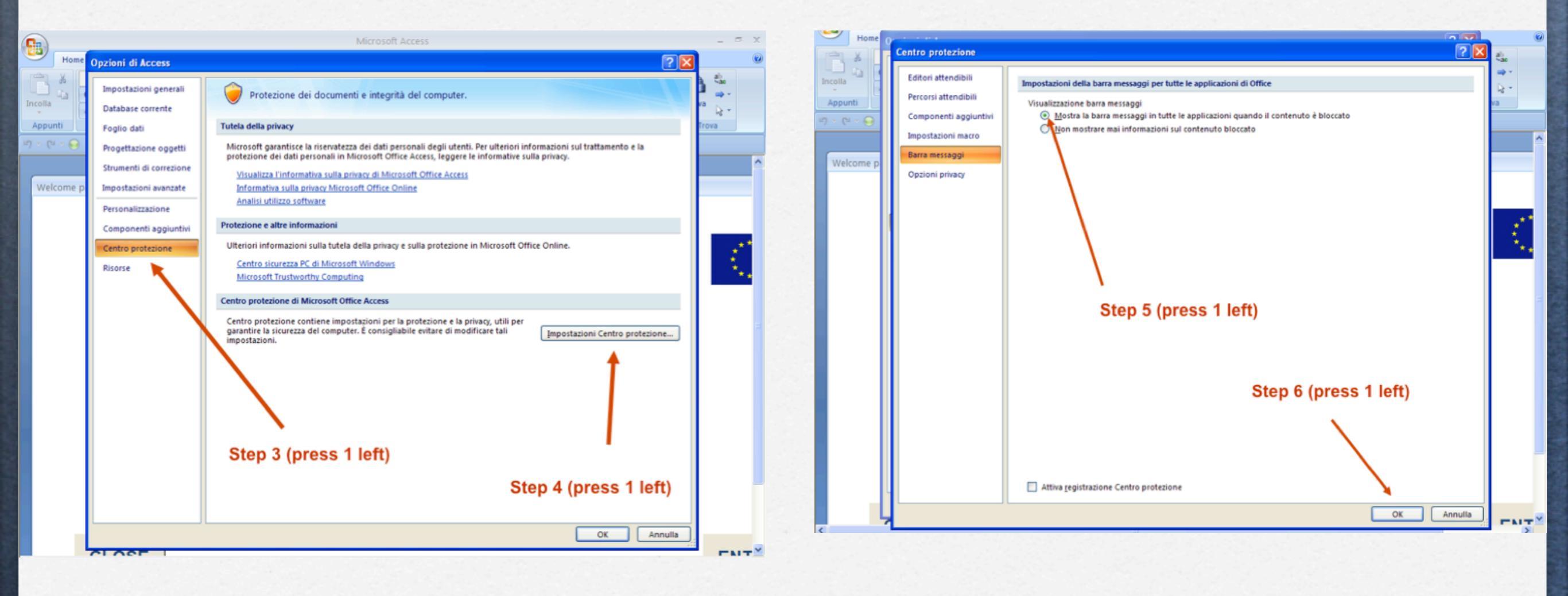

チ

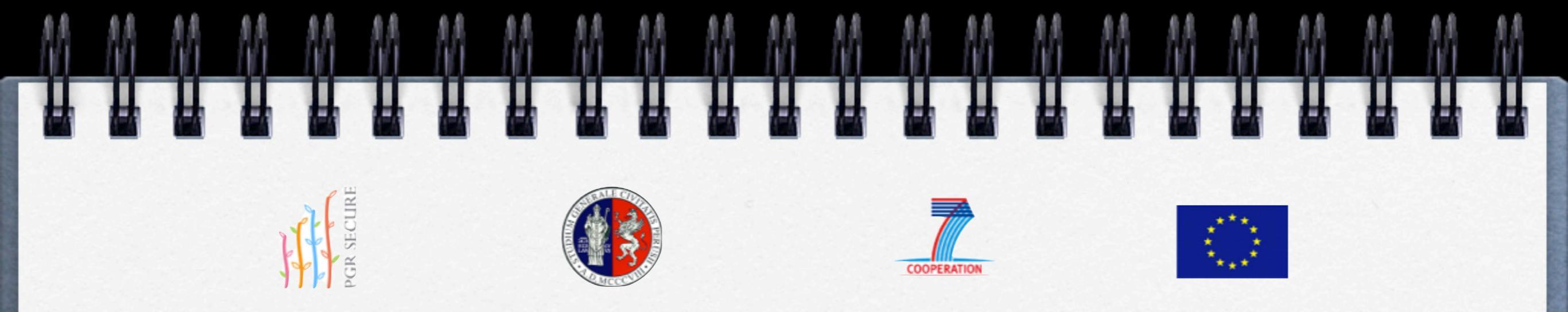

Step 7 Close your Access file

Step 8 Open again the Access file

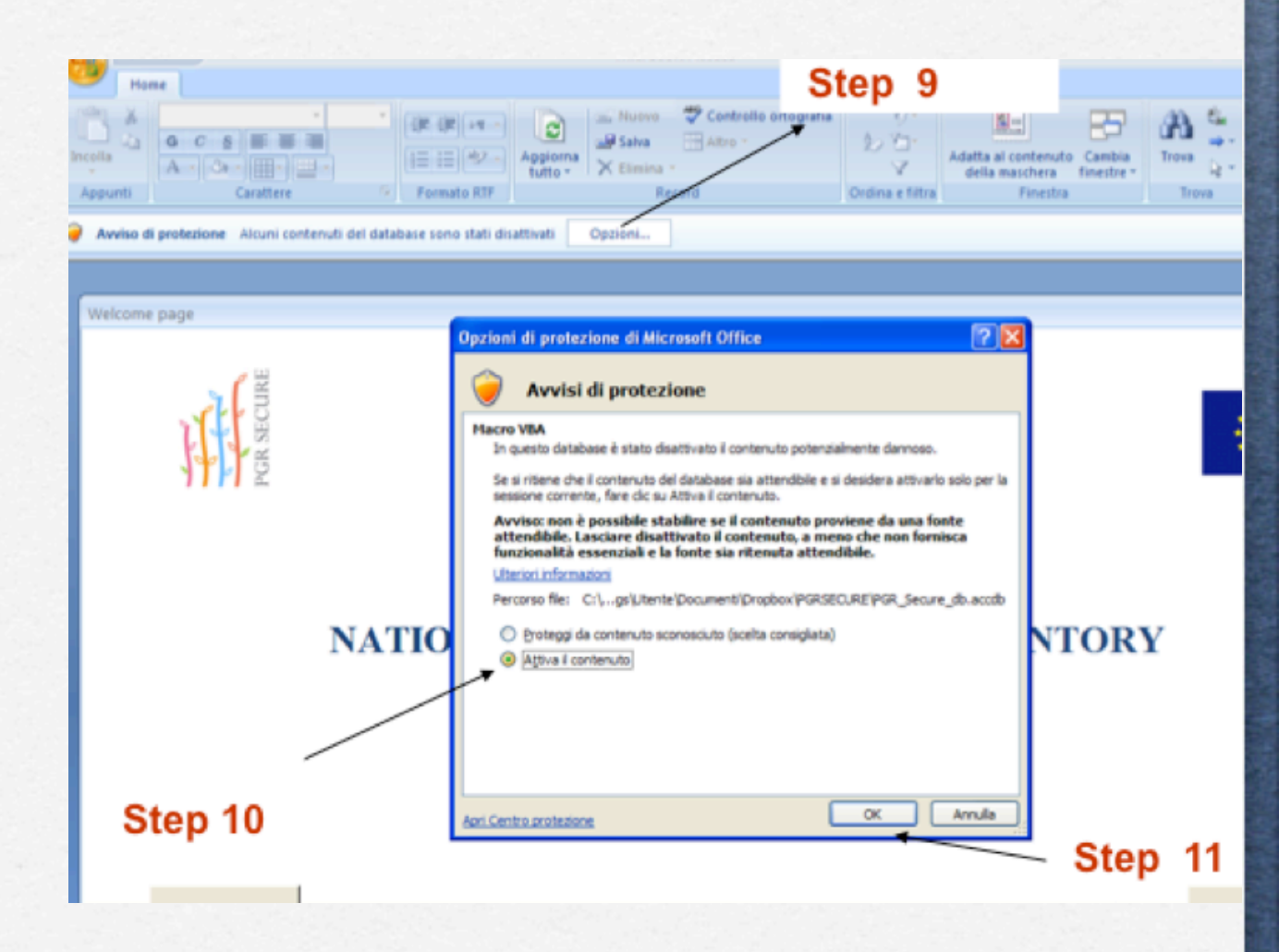

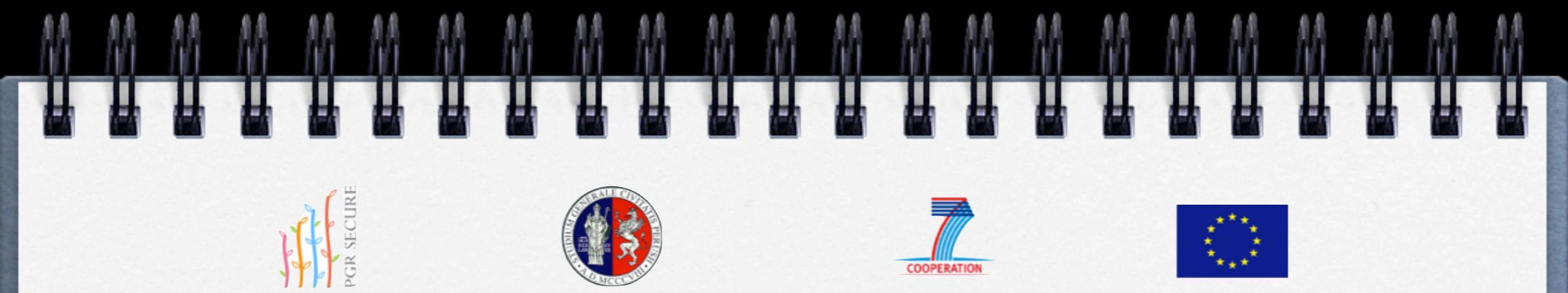

## Contacts

Luca Pacícco: pacíccoluca@líbero.ít Antonío Pepe: antoníog.pepe@gmaíl.com Valería Negrí: valería.negrí@unípg.ít Renzo Torrícellí: renzo.torrícellí@unípg.ít